# ИНСТРУКЦИЯ ПО РАБОТЕ С ЭЛЕКТРОННЫМ СЕРВИСОМ ПО ПРИЕМУ И ПЕРЕДАЧЕ ДОКУМЕНТОВ В РАМКАХ ПРОЦЕДУРЫ ЛИЦЕНЗИРОВАНИЯ ОБРАЗОВАТЕЛЬНОЙ ДЕЯТЕЛЬНОСТИ

2013 Ростов-на-Дону

# Содержание:

- I. <u>Регистрация личного кабинета</u>
- **II.** <u>Структура личного кабинета пользователя</u>
- **III.** <u>Подготовка и представление пакета документов</u>
- IV. <u>Редактирование и повторная отправка пакета</u> документов

# **І.** Регистрация личного кабинета

1. Для регистрации личного кабинета на электронном сервисе по приему и передаче документов в рамках процедуры лицензирования образовательной деятельности (далее – веб-сервис) необходимо при помощи одного из интернетбраузеров зайти на сайт веб-сервиса по следующему адресу: <u>http://wsel.rostobrnadzor.ru/</u>

|                                                                                                    |                                                                                                 | Рисунок 1                                                         |
|----------------------------------------------------------------------------------------------------|-------------------------------------------------------------------------------------------------|-------------------------------------------------------------------|
| Далее следует начат<br>личного кабинета на веб-с                                                       | гь процедуру регистрации ервисе (рис. 1)                                                        | вход регистрация<br>Введите логин и<br>пароль                     |
| <b>2.</b> Поля, отмече являются обязательными заполнении полей сле исключительно документами (рис. 2). | нные звёздочкой «*»,<br>для заполнения. При<br>сдует руководствоваться<br>правоустанавливающими | Пароль:                                                           |
|                                                                                                    |                                                                                                 | Рисунок 2                                                         |
| 1.Образовательное учрежден                                                                             | ие                                                                                              |                                                                   |
| Тип: *                                                                                                 |                                                                                                 |                                                                   |
| Вид:                                                                                                   |                                                                                                 |                                                                   |
| Краткое наименование: *                                                                                | Пример: Школа № 1                                                                               |                                                                   |
| Полное наименование: *<br>(как в уставе)                                                               | муниципальное бюджетное общеобразо<br>общеобразовательная школа № 1 Прол<br>на-Дону             | овательное учреждение средняя<br>етарского района города Ростова- |
| 2.Юридический адрес                                                                                    |                                                                                                 |                                                                   |
| Район: *                                                                                               |                                                                                                 |                                                                   |
| Город/Населённый пункт: *                                                                              |                                                                                                 |                                                                   |
| Почтовый индекс: *<br>(6 цифр)                                                                         |                                                                                                 |                                                                   |
| Улица: *                                                                                               |                                                                                                 |                                                                   |
| Дом: *                                                                                                 |                                                                                                 |                                                                   |

| З.Фактический адрес      |                    |
|--------------------------|--------------------|
| Совпадает с юридическим: |                    |
| 4.Реквизиты              |                    |
| ИНН (10 цифр): *         |                    |
| ОГРН (13 цифр): *        |                    |
| 5.Контактная информация  |                    |
| E-mail *:                |                    |
| Контактный телефон: *    |                    |
| Другие контакты:         |                    |
|                          | ЗАРЕГИСТРИРОВАТЬСЯ |
|                          |                    |
|                          |                    |

**3.** После регистрации на указанный адрес электронной почты поступит письмо о необходимости подтверждения адреса электронной почты (рис. 3).

| $\ge$ | noreply@ | wsel.rostobrnadzor.ru | Pe   | гистрация на | сайте wsel.rostobrnad | zor.ru |
|-------|----------|-----------------------|------|--------------|-----------------------|--------|
| 1     | Пла      |                       | Dovu | 0.000        | O TOKTO O ULOŬ        |        |

**4.** Для подтверждения указанного Вами адреса электронной почты необходимо перейти по ссылке, полученной в письме.

5. После перехода по вышеупомянутой ссылке, в случае успешного подтверждения, появится следующее сообщение – рис. 4:

Рисунок 4

Рисунок 3

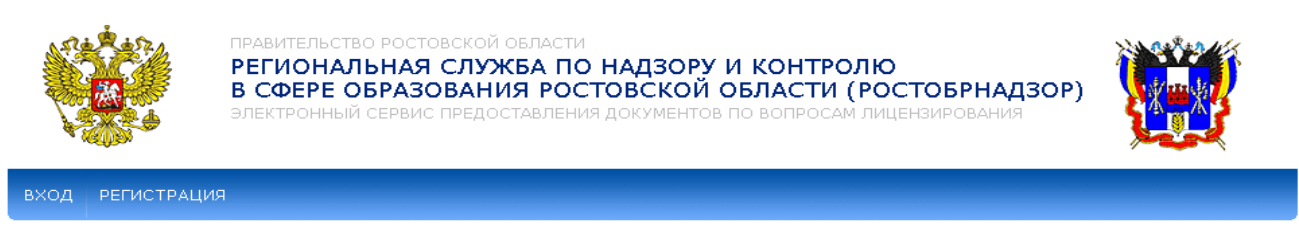

Подтверждение почтового ящика

Ваш почтовый ящик подтвержден. Дождитесь пока администратор сервиса проверит Ваши данные и активирует аккаунт.

**6.** Далее для того, чтобы войти в личный кабинет, воспользовавшись логином и паролем, необходимо активировать зарегистрированный личный кабинет. Для необходимо направить в Ростобрнадзор уведомление о намерении использовать вебсервис.

Образец уведомления можно скачать по следующей ссылке: www.rostobrnadzor.ru/files/Uvedomlenie\_wsel.doc.

Уведомление может быть направлено средствами факсимильной связи или электронной почтой (в виде сканированного документа) с последующим представлением оригинала.

## ВНИМАНИЕ!

В случае непредставления оригинала уведомления о намерении использовать веб-сервис в течение 20 дней с момента направления копии, кабинет пользователя может быть заблокирован.

**7.** Использование логина и пароля без отправки в Ростобрнадзор указанного уведомления и дальнейшей активации администратором личного кабинета невозможно.

При использовании логина и пароля без активации личного кабинета появится следующее сообщение – рис. 5:

Рисунок 5

| Ваш аккаунт не а                    | ктивен          |                     |           |          |          |       |           |             |
|-------------------------------------|-----------------|---------------------|-----------|----------|----------|-------|-----------|-------------|
| Ваш аккаунт не активен.<br>попытку. | Если Вы недавно | зарегистрировались, | дождитесь | пока Ваш | и данные | будут | проверены | и повторите |
| Логин:                              | ]               |                     |           |          |          |       |           |             |
| Пароль:                             | ]               |                     |           |          |          |       |           |             |
| войти                               |                 |                     |           |          |          |       |           |             |

**8.** После получения Ростобрнадзором указанного уведомления администратор активирует личный кабинет, и на указанный при регистрации личного кабинета адрес электронной почты поступит <u>дополнительное</u> письмо (рис. 6)

Рисунок 6

| $\times$ | noreply@wsel.rostobrnadzor.ru | Ваш личный кабинет активирован |
|----------|-------------------------------|--------------------------------|
|----------|-------------------------------|--------------------------------|

со следующим содержанием: «Уважаемый пользователь! Ваш личный кабинет активирован администратором, теперь можно выполнить вход по адресу http://wsel.rostobrnadzor.ru Дата: дд.мм.гггг; Время: чч:мм:сс».

## **П.Структура личного кабинета пользователя**

1. После входа в личный кабинет будут доступны следующие разделы:

а) раздел «ОТПРАВИТЬ ДОКУМЕНТЫ» предназначен для выбора необходимой подуслуги, загрузке и отправке документов (рис.7);

Рисунок 7

| ОТПРАВИТЬ ДОКУМЕНТЫ                                                                                                    | ОТПРАВЛЕННЫЕ ДОКУМЕНТЫ     | СООБЩЕНИЯ И УВЕДОМЛЕНИЯ       | НАСТРОЙКА КАБИНЕТА   | помощь выход     |
|----------------------------------------------------------------------------------------------------|----------------------------|-------------------------------|----------------------|------------------|
| Отправить доку                                                                                                    | менты                      |                               |                      |                  |
| Выберите государстве<br>документы:                                                                                                    | нную услугу лицензирования | образовательной деятельности, | для получения которо | й Вы направляете |
| Предоставлени                                                                                                    | е лицензии                 |                               |                      |                  |
| Предоставление копии лицензии                                                                                                    |                            |                               |                      |                  |
| Предоставление дубликата лицензии                                                                                                    |                            |                               |                      |                  |
| Предоставление временной лицензии                                                                                                    |                            |                               |                      |                  |
| <u>Переоформление лицензии (переоформление 1)</u><br>(в случае дополнения сведениями о филиалах лицензиата, об адресах мест осуществления образовательной деятельности,<br>об образовательных программах; изменения места нахождения лицензиата) |                            |                               |                      |                  |

б) раздел «ОТПРАВЛЕННЫЕ ДОКУМЕНТЫ» предусмотрен для просмотра и редактирования, подготовленных для отправки на рассмотрение в Ростобрнадзор документов по лицензированию образовательной деятельности, редактирования отклоненного пакета документов, загрузки исправленных документов, контроля за ходом рассмотрения специалистами Ростобрнадзора оправленных документов (рис.8);

| от                                                                                                    | ПРАВИТЬ ДОКУМ              | ЕНТЫ ОТПРАВЛЕННЫЕ Д                           | окуме         | нты соо                      | БЩЕНИЯ І           | и уведомления        | НАСТРОЙ                                | КА КАБИНЕТА                 | помощь                                                                              | выход                            |
|----------------------------------------------------------------------------------------------------|----------------------------|-----------------------------------------------|---------------|------------------------------|--------------------|----------------------|----------------------------------------|-----------------------------|-------------------------------------------------------------------------------------|----------------------------------|
| Отправленные документы<br>Информация о ходе рассмотрения документов направленных для получения государственной услуги по лицензированию<br>образовательной деятельности |                            |                                               |               |                              |                    |                      |                                        |                             |                                                                                     |                                  |
|                                                                                                    | номер пакета<br>документов | дата первичной/повторн<br>отправки документов | ой            | вид<br>государстве<br>услуги | енной              | статус<br>документов | дата приня<br>(вид решен<br>Ростобрна, | пия решения<br>ия)<br>13ора | состав па<br>докумен                                                                | акета<br>тов                     |
|                                                                                                    | Л61ЭД-6                    | 03.06.2013                                    | Пере<br>(пере | оформлени<br>оформлени       | е лицензи<br>1е 1) | и отклоне            | ⊣o 03.06.2                             | 013 (отказ)                 | 5) <u>Dogovor</u><br><u>(TECT).jpg.</u><br>6) <u>Лицензия</u><br><u>(TECT).pdf.</u> | <u>Arenda</u><br>sig<br>g<br>sig |

в) раздел «СООБЩЕНИЯ И УВЕДОМЛЕНИЯ» предусмотрен для ознакомления с поступающей в ходе лицензирования образовательной деятельности из Ростобрнадзора официальной информацией (рис. 9);

Сообщения и уведомления

Технические сообщения, а также уведомления о ходе предоставления государственных услуг лицензирования образовательной деятельности

| Дата (время)<br>направления<br>сообщения /<br>уведомления | Содержание сообщения / уведомления |
|-----------------------------------------------------------|------------------------------------|
| 03.06.2013<br>11:18                                       | Ваш комплект документов принят     |

г) в разделе *«НАСТРОЙКА КАБИНЕТА»* можно сменить пароль для входа в личный кабинет (рис. 10)

| ОТПРАВИТЬ ДОКУМЕНТЫ    | ОТПРАВЛЕННЫЕ ДОКУМЕНТЫ | СООБЩЕНИЯ И УВЕДОМЛЕНИЯ | НАСТРОЙКА КАБИНЕТА | помощь | выход |
|------------------------|------------------------|-------------------------|--------------------|--------|-------|
| Настройки              |                        |                         |                    |        |       |
| Новый пароль:          |                        | _                       |                    |        |       |
| Повторите новый пароль | :                      | _                       |                    |        |       |
|                        | СОХРАНИТЬ              |                         |                    |        |       |

д) раздел «ПОМОЩЬ» является <u>обязательным для ознакомления</u> перед отправкой в Ростобрнадзор документов на лицензирование образовательной (рис.11).

Рисунок 11

Рисунок 10

| ОТПРАВИТЬ ДОКУМЕНТЫ                                                                                                    | ОТПРАВЛЕННЫЕ ДОКУМЕНТЫ                                                                                                    | СООБЩЕНИЯ И УВЕДОМЛЕНИЯ                                                                                                    | НАСТРОЙКА КАБИНЕТА                                                                                                    | помощь                                                  | выход                                   |  |
|----------------------------------------------------------------------------------------------------|----------------------------------------------------------------------------------------------------|----------------------------------------------------------------------------------------------------|----------------------------------------------------------------------------------------------------|---------------------------------------------------------|-----------------------------------------|--|
| Региональной службой по<br>передаче электронных<br>возможность направить в<br>лицензии и прилагаемые<br>сведений о лицензирован                                                      | надзору и контролю в сфере<br>документов в рамках проц<br>Ростобрнадзор заявления о пр<br>к заявлениям документы, а<br>ии (далее - документы заявите | образования Ростовской области<br>едуры лицензирования образо<br>редоставлении лицензии, дублик<br>также заявления о предоставли<br>ля о лицензировании) в форме э. | і разработан электронный<br>вательной деятельности,<br>ата и (или) копии лиценз<br>ении сведений из реестр<br>лектронных документов. | сервис по п<br>, предостав<br>ии, переофо<br>а лицензий | іриему и<br>ляющий<br>рмлении<br>и иных |  |
| ВНИМАНИЕ! Указанный                                                                                                    | ВНИМАНИЕ! Указанный сервис, начинает действовать с 25 января 2013 года.                                                                              |                                                                                                    |                                                                                                    |                                                         |                                         |  |
| При направлении заявителем документов о лицензировании в форме электронных документов используются простая электронная<br>подпись и усиленная квалифицированная электронная подпись. |                                                                                                    |                                                                                                    |                                                                                                    |                                                         |                                         |  |
| Использование простой<br>предоставлении сведений                                                                                                    | электронной подписи допус<br>из реестра лицензий и иных са                                                                                           | кается в случае обращения<br>ведений о лицензировании.                                                                                                    | в лицензирующий орга                                                                                                    | н с заявле                                              | знием о                                 |  |
| В остальных случаях заяв                                                                                                    | итель использует усиленную к                                                                                                    | валифицированную электронную                                                                                                    | подпись.                                                                                                    |                                                         |                                         |  |

При создании электронной подписи необходимо использовать средства защиты информации, сертифицированные ФСБ России (<u>См.</u> <u>перечень средств</u>)

# Ш. Подготовка и представление пакета документов

**1.** При подготовке к отправке в Ростобрнадзор документов на лицензирование образовательной деятельности необходимо <u>внимательно</u> ознакомиться и строго следовать рекомендациям, размещенным в разделе «ПОМОЩЬ».

**2.** После выбора необходимой подуслуги вам будет доступен подраздел «Отправка документов», включающий в себя несколько блоков для загрузки файлов (рис. 12)

|                                                                                                    |                        | Рисунок 12 |
|----------------------------------------------------------------------------------------------------|------------------------|------------|
| Отправка документов                                                                                                    |                        |            |
| Предоставление лицензии                                                                                                    |                        |            |
| Заявление<br>Для рассмотрения вопроса о выдаче лицензии заявитель представляет<br>в Ростобрнадзор з <b>аявление</b> ( <u>скачать бланк Заявления</u> ) с<br>приложением необходимых документов в соответствии с<br>установленным перечнем.                                                                                                    | Обзор<br>sig - до 2 Мб |            |
| копии учредительных документов юридического лица<br>(нотариально заверенная копия)                                                                                                    | Обзор<br>sig - до 2 Мб |            |
| копия положения о филиале (нотариально заверенная копия)<br>(в случае если соискатель лицензии обращается за разрешением на<br>осуществление образовательной деятельности в филиале)                                                                                                    | Обзор<br>sig - до 2 Мб |            |
| копия положения о структурном подразделении (нотариально<br>заверенная копия)<br>(в случае, если в качестве соискателя лицензии организация,<br>структурное подразделение которой осуществляет реализацию<br>образовательных программ профессиональной подготовки)                                                                                                    | Обзор<br>sig - до 2 Мб |            |
| документ, подтверждающий проведение учредителем<br>экспертной оценки последствий договора аренды<br>(в случае аренды соискателем лицекани или лиценатом помещений для<br>организации образовательного процесса в государственном или                                                                                                    |                        |            |
| муниципальном учреждении, являющемся объектом социальной<br>инфраструктуры для детей требуется представить оригинал или<br>нотариально заверенную копию документа, подтверждающего проведение<br>учредителем государственного или муниципального учреждения в<br>соответствии с пунктом 4 статьи 13 Федерального закона от 24.07.1998<br>№ 124-ФЗ «Об основных гарантиях прав ребенка в Российской<br>Федерации» экспертной оценки последствий договора аренды для<br>обеспечения образования воспитания, развития, отдыха и оздоровления | Обзор<br>sig - до 2 M6 |            |
| детей, оказания им медицинской, лечебно-профилактической помощи,<br>социальной защиты и социального обслуживания детей. ( <u>скачать</u><br><u>обоязец</u> ))<br>справка о материально-техническом обеспечении                                                                                                    | 0600                   |            |
| образовательной дежтелености<br>(подписанная соискателем лицензии справка о материально-техническом<br>обеспечении образовательной деятельности ( <u>скачать бланк справки</u> ) по<br>заявленным для лицензирования образовательным программам)                                                                                                    | sig - до 2 Мб          |            |

| копии правоустанавливающих документов (нотариально                                                                                                    |                          |
|----------------------------------------------------------------------------------------------------|--------------------------|
| заверенная копия)                                                                                                    |                          |
| (подтверждающих наличие у соискателя лицензии в собственности или на<br>ином законном основании зданий, строений, сооружений, помещений и<br>территорий, соответствующих установленным лицензионным нормативам<br>обеспечения образовательной деятельности по заявленным для<br>лицензирования образовательным программам ( <u>в случае, если право на</u> | Обзор<br>sig - до 2 Мб   |
| <u>указанные здания, строения, сооружения, помещения и территории и<br/>сделки с ними не подлежит государственной регистрации</u> в соответствии<br>с законодательством Российской Федерации))                                                                                                    |                          |
| опись представленных документов<br>( <u>скачать бланк описи</u> )                                                                                                    | Обзор<br>sig - до 2 Мб   |
|                                                                                                    |                          |
| открытый сертификат ключа электронной подписи<br>(руководителя соискателя лицензии)                                                                                                    | Обзор<br>сег - до 500 кб |
|                                                                                                    |                          |
| открытый сертификат ключа электронной подписи<br>(нотариуса)                                                                                                    | Обзор<br>cer - до 500 кб |
| отправить сохранить как черновик                                                                                                    |                          |

**4.** При успешной загрузке корректных файлов соответствующий блок должен выделится зеленым цветом и содержать запись с названием прикрепляемого файла (рис. 13)

Рисунок 13

| Отправка документов                                                                                                    |                                                     |
|----------------------------------------------------------------------------------------------------|-----------------------------------------------------|
| Предоставление лицензии                                                                                                    |                                                     |
| Заявление<br>Для рассмотрения вопроса о выдаче лицензии заявитель представляет<br>в Ростобрнадзор з <b>аявление</b> ( <u>скачать бланк Заявления</u> ) с<br>приложением необходимых документов в соответствии с<br>установленным перечнем. | <u>Zajavlenie.jpg.sig</u> (620 К)<br><u>удалить</u> |

## ВНИМАНИЕ!

После прикрепления файла необходимо дождаться результата загрузки, когда соответствующий блок выделится либо зеленым, либо красным цветом.

**5.** В случае прикрепления некорректных файлов (например: с несоответствующей электронной подписью, с нарушением требуемых размера и формата, с отсутствием ключа электронной подписи и т.д.) соответствующий блок выделится красным цветом и появится запись с описанием ошибки (рис.14)

#### Рисунок 14

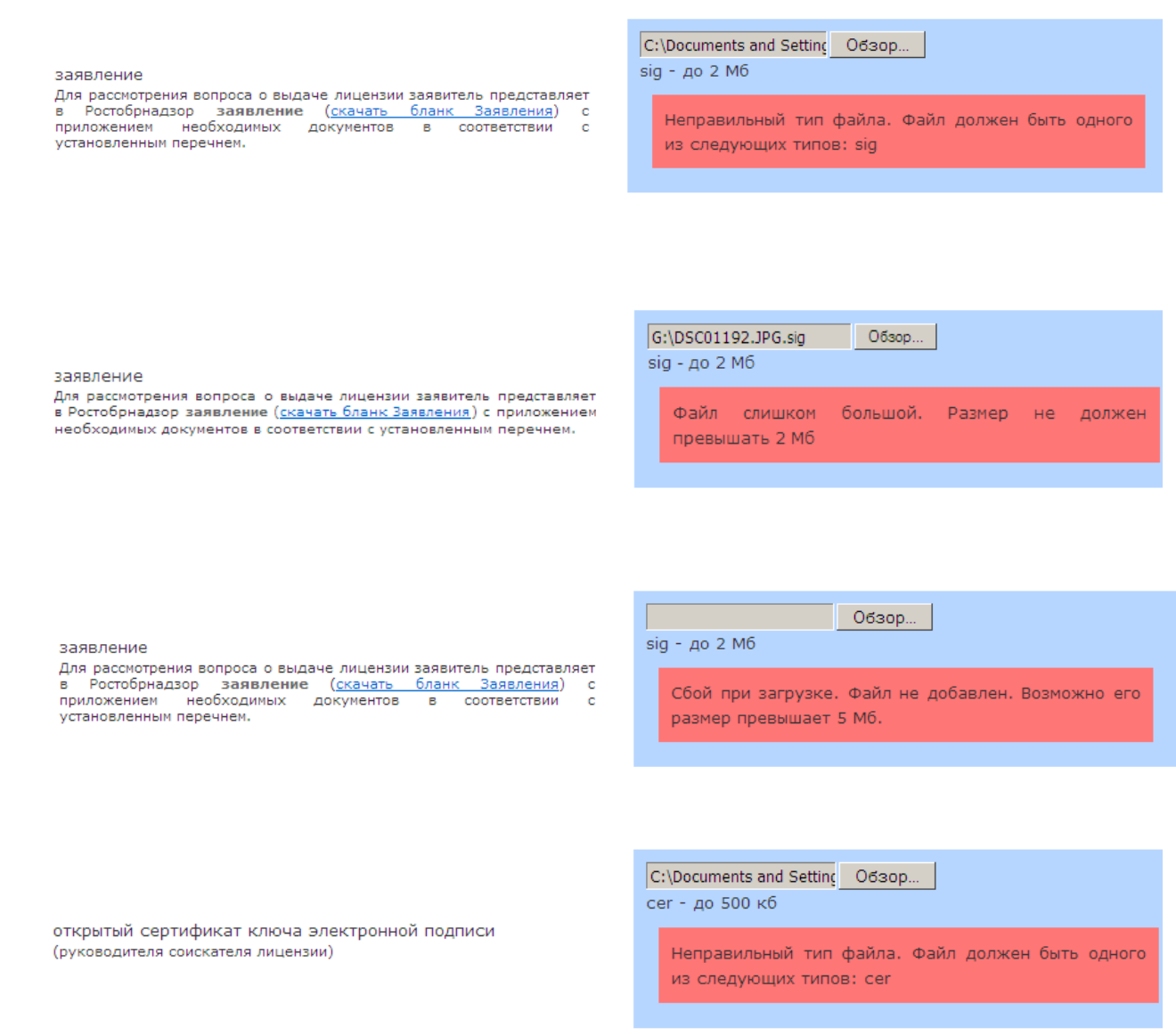

**6**. После прикрепления корректных файлов (рис. 15) Вы можете отправить их на рассмотрение в Ростобрнадзор либо сохранить как черновик

Рисунок 15

| Заявление<br>Для рассмотрения вопроса о выдаче лицензии заявитель представляет<br>в Ростобрнадзор заявление ( <u>скачать бланк Заявления</u> ) с приложением<br>необходимых документов в соответствии с установленным перечнем.                                    | <u>Zajavlenie (TECT).jpq.siq</u> (620 К)<br><u>удалить</u>        |
|----------------------------------------------------------------------------------------------------|-------------------------------------------------------------------|
| копии учредительных документов юридического лица<br>(нотариально заверенная копия)                                                                                                    | <u>Устав и изменения (TECT).pdf.siq</u> (853 К)<br><u>удалить</u> |
| копия положения о филиале (нотариально заверенная<br>копия)<br>(в случае если соискатель лицензии обращается за разрешением на<br>осуществление образовательной деятельности в филиале)                                                                            | <u>Положение(TECT).pdf.siq</u> (634 K)<br>удалить                 |
| копия положения о структурном подразделении<br>(нотариально заверенная копия)<br>(в случае, если в качестве соискателя лицензии организация,<br>структурное подразделение которой осуществляет реализацию<br>образовательных программ профессиональной подготовки) | <u>Положение(TECT).pdf.siq</u> (634 K)<br><u>удалить</u>          |

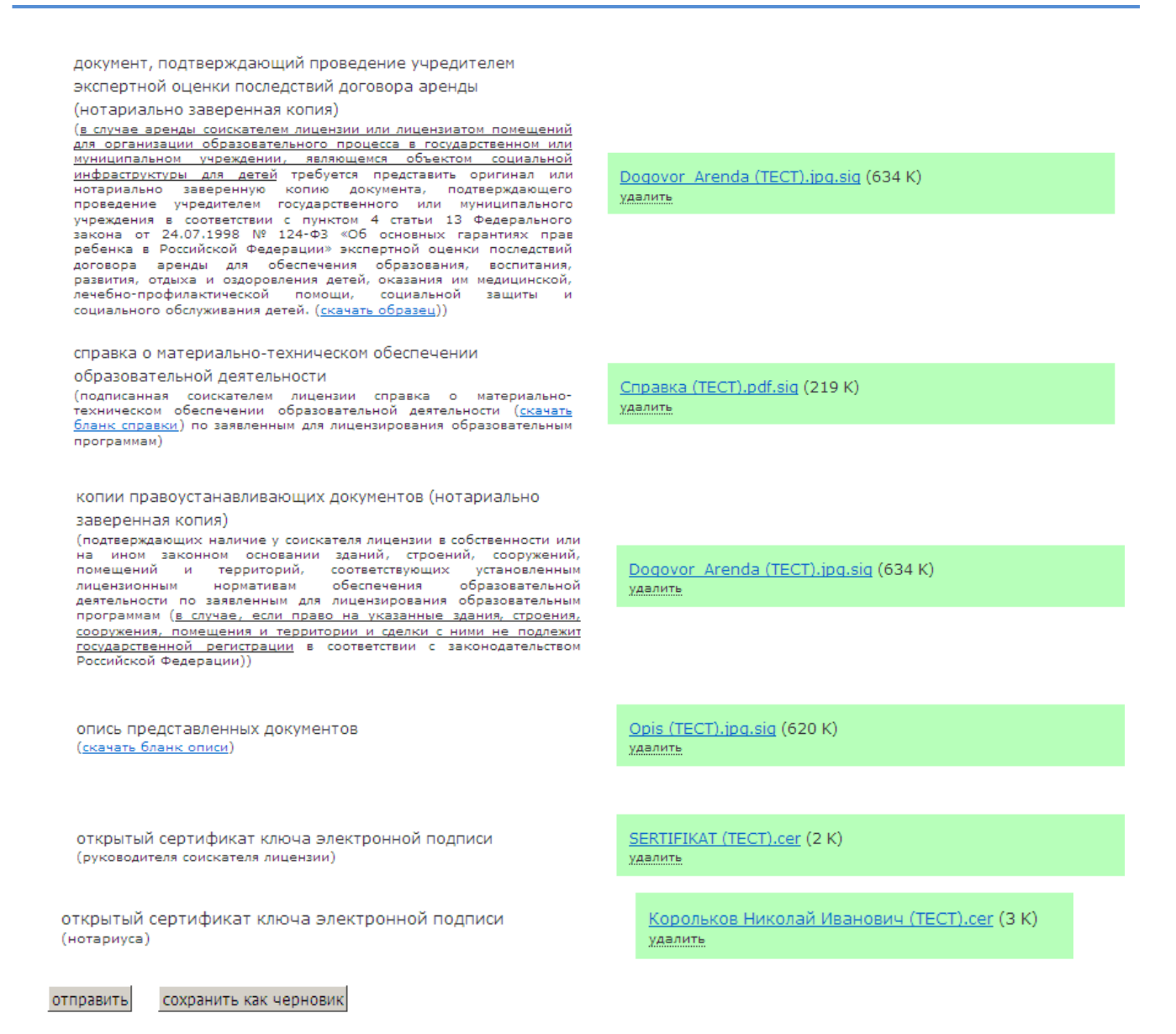

**7.** В случае, если сохранить как черновик, то прикрепленные файлы поступают в раздел *«ОТПРАВЛЕННЫЕ ДОКУМЕНТЫ»*, где при помощи иконки «редактировать» можно провести их повторную проверку перед отправкой (рис. 16)

| Отправ                      | nei         | нные документы                                     |                                               |                      |                                                             |                                                                                                    | Рисунок |
|-----------------------------|-------------|----------------------------------------------------|-----------------------------------------------|----------------------|-------------------------------------------------------------|----------------------------------------------------------------------------------------------------|---------|
| Информа.<br>образоват       | ия<br>Гельі | о ходе рассмотрения д<br>ной деятельности          | окументов направленных для                    | получения гос        | ударственной услуги                                         | по лицензированию                                                                                                    |         |
| номер<br>пакета<br>документ | ов          | дата<br>первичной/повторной<br>отправки документов | вид государственной услуги                    | статус<br>документов | дата принятия<br>решения (вид<br>решения)<br>Ростобрнадзора | состав пакета<br>документов                                                                                                    |         |
| редактира                   | ,<br>sath   |                                                    | Переоформление лицензии<br>(переоформление 1) | черновик             |                                                             | 1) Zatavlenie<br>(TECT).ipc.siq<br>2) Устав и изменения<br>(TEC<br>3) Положение<br>(TECT).pdf.siq<br>4) Donoжение<br>(TECT).ipd.siq<br>5) Doqovor Arenda<br>(TECT).ipd.siq<br>6) Лицения<br>6) Лицения<br>6) Лицения<br>(TECT).ipd.siq<br>7) Spravka<br>(TECT).ipd.siq<br>9) Dogovor Arenda<br>(TECT).ipd.siq<br>9) Dojs (TECT).ipd.siq<br>9) Opis (TECT).ipd.siq<br>10) SERTIFIKAT<br>(TECT).cer<br>11) Лацина Антонина<br>Васил |         |

**8.** После нажатия «отправить» предлагается еще раз убедиться в корректности прикрепленных файлов (рис. 17).

|         |                                                                                                    | Рисунок 17          |
|---------|----------------------------------------------------------------------------------------------------|---------------------|
| Сообщен | ие с веб-страницы                                                                                                    | ×                   |
| ?       | Сейчас ваш комплект документов будет отправлен. (Если вы не уверены в корректности добавленных документов, нажмите Esc и | проверьте еще раз). |
|         | ОК Отмена                                                                                                    |                     |

## **ВНИМАНИЕ!**

После отправки документов в Ростобрнадзор их дальнейшее редактирование невозможно.

**10.** После нажатия «ОК», отправленному пакету документов присваивается регистрационный номер (рис. 18).

Рисунок 18

Отправка документов

Документы успешно отправлены. Присвоен номер Л61ЭД-5 Получить информацию о ходе рассмотрения документов можно в разделе «отправленные документы» (<u>перейти в</u> данный раздел).

**11.** В случае принятия документов к рассмотрению по существу или отказа в приеме документов к рассмотрению по существу в разделе *«СООБЩЕНИЯ И УВЕДОМЛЕНИЯ»* в установленные сроки будут размещены соответствующие документы (рис. 19, 20):

- уведомление о перечне недостающих документов и (или) документов, неправильно оформленных и (или) неправильно заполненных;

- письмо об отказе в принятии заявления и документов к рассмотрению по существу и о возврате документов с указанием мотивированной причины отказа;

- уведомление об отказе в принятии заявления и документов к рассмотрению по существу и о возврате документов с указанием мотивированной причины отказа

- уведомление о приеме заявления и документов к рассмотрению по существу;

- приказ о проведении внеплановой выездной / документарной проверки юридического лица, индивидуального предпринимателя;

- акт проверки органом государственного контроля (надзора), органом муниципального контроля юридического лица, индивидуального предпринимателя;

- приказ об отказе в предоставлении лицензии;

- уведомление об отказе в предоставлении (переоформлении) лицензии;

- приказ о предоставлении лицензии

#### Рисунок 19

### Сообщения и уведомления

Технические сообщения, а также уведомления о ходе предоставления государственных услуг лицензирования образовательной деятельности

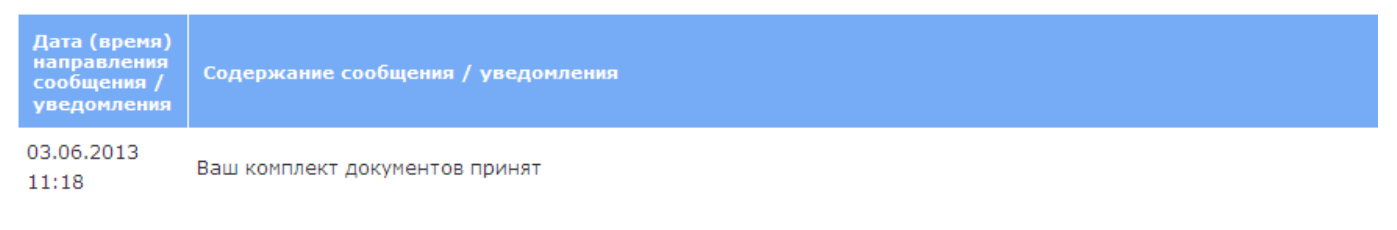

Рисунок 20

### Сообщения и уведомления

Технические сообщения, а также уведомления о ходе предоставления государственных услуг лицензирования образовательной деятельности

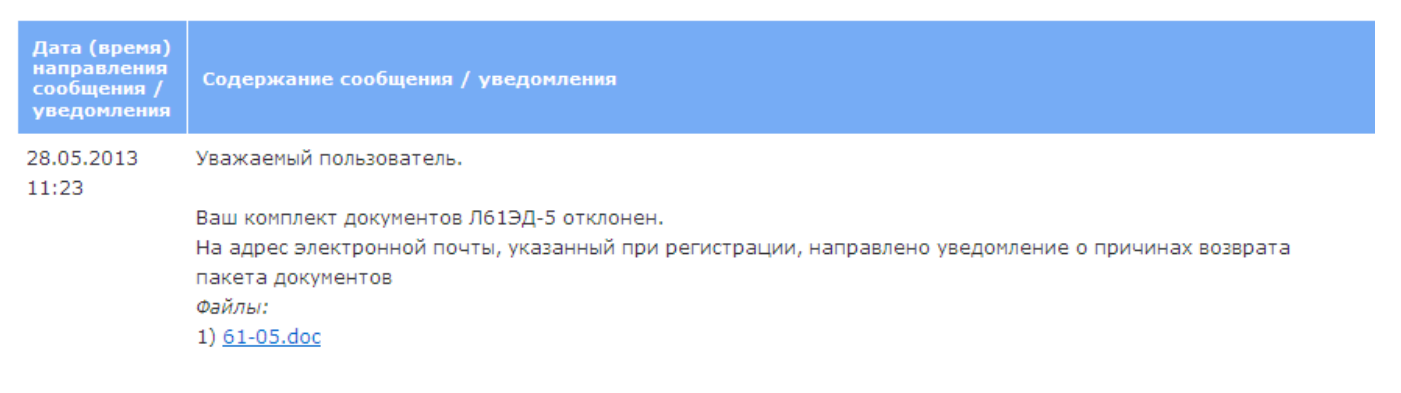

Дополнительно на адрес, указанный при регистрации, поступят соответствующие информационные письма (рис. 21)

Рисунок 21

|       | noreply@wsel.rostobrnadzor.ru | Уведомление о новом сообщении на сайте wsel.rostobrnadzor.ru |
|-------|-------------------------------|--------------------------------------------------------------|
|       |                               |                                                              |
| $\ge$ | noreply@wsel.rostobrnadzor.ru | Комплект документов отклонен                                 |
|       |                               |                                                              |
| $\ge$ | noreply@wsel.rostobrnadzor.ru | Ваш комплект документов принят                               |

## **IV.** Редактирование и повторная отправка пакета документов

**1.** В случае, если отправленные Вами документы будут отклонены Ростобрнадзором, то Вы можете повторно загрузить их в разделе *«ОТПРАВЛЕННЫЕ ДОКУМЕНТЫ»* (рис. 22);

Рисунок 22

#### Отправленные документы

Информация о ходе рассмотрения документов направленных для получения государственной услуги по лицензированию образовательной деятельности

| номер<br>пакета<br>документов | дата<br>первичной/повторной<br>отправки документов | вид государственной услуги                    | статус<br>документов | дата принятия<br>решения (вид<br>решения)<br>Ростобрнадзора | состав пакета<br>документов                                                                                                    |
|-------------------------------|----------------------------------------------------|-----------------------------------------------|----------------------|-------------------------------------------------------------|----------------------------------------------------------------------------------------------------|
| Л61ЭД-6                       | 03.06.2013                                         | Переоформление лицензии<br>(переоформление 1) | отклонено            | 03.06.2013 (отказ)                                          | <ol> <li>Zajavlenie<br/>(TECT).ipq.siq</li> <li>Устав и изменения<br/>(TECT).</li> <li>Положение<br/>(TECT).pdf.siq</li> <li>Положение<br/>(TECT).pdf.siq</li> <li>Dogovor Arenda<br/>(TECT).ipq.sig</li> <li>Лицензия<br/>(TECT).idf.sig</li> <li>Лицензия<br/>(TECT).idf.sig</li> <li>Dogovor Arenda<br/>(TECT).iff.sig</li> <li>Dogovor Arenda<br/>(TECT).iff.sig</li> <li>Dogovor Arenda<br/>(TECT).iff.sig</li> <li>Dogovor Arenda<br/>(TECT).iff.sig</li> <li>Opis (TECT).ipq.sig</li> <li>Opis (TECT).ipq.sig</li> <li>SERTIFIKAT<br/>(TECT).cer</li> <li>Лашина Антонина<br/>Васил</li> </ol> |

**2.** В разделе *«ОТПРАВЛЕННЫЕ ДОКУМЕНТЫ», п*осле нажатия «редактировать», для повторной загрузки будут доступны выделенные красным цветом блоки, отклоненных Ростобрнадзором отдельных документов (рис. 23)

Рисунок 23

| Отправка документов                                                                                                    | Отклоненный<br>файл                                            |
|----------------------------------------------------------------------------------------------------|----------------------------------------------------------------|
| Переоформление лицензии (переоформление 1)                                                                                                    | •                                                              |
| Заявление<br>Лицензиат представляет в Ростобрнадзор заявление ( <u>скачать бланк</u><br><u>Заявления</u> ) с приложением необходимых документов в соответствки с<br>нижеследующим перечнем. | Zatavienie (TECT) (621 K)<br>yzanim                            |
| копии учредительных документов юридического лица<br>(нотариально заверенная копия)                                                                                                    | <u>Устав и изменения (TECT).pdf.si</u> (853 К)<br>файл одобрен |

копия положения о филиале (нотариально заверенная копия)

(в случае если лицензиат обращается за разрешением на осуществление образовательной деятельности в филиале)

копия положения о структурном подразделении

(нотариально заверенная копия)

(в случае, если в качестве лицензиата выступает организация, структурное подразделение которой осуществляет реализацию образовательных програми профессиональной подготовки)

документ, подтверждающий проведение учредителем экспертной оценки последствий договора аренды

#### (нотариально заверенная копия)

(в случае аренды соискателем лицензии или лицензиатом помещений для организации образовательного процесса в государственном или муниципальном учреждении, являющемся объектом социальной инфраструктуры для детей необходимо представить нотариально заверенную копию документа, подтверждающего проведение учредителем государственного или муниципального учреждения в соответствии с пунктом 4 статьи 13 Федерального закона от 24.07.1998 № 124-ФЗ «Об основных гарантиях прав ребенка в Российской Федерации» экспертной оценки последствий договора аренды для обеспечения образования, воспитания, развития, отдыха и оздоровления детей, оказания им медицинской, лечебнопрофилактической помощи, социальной защиты и социального обслуживания детей. (скачать образец))

оригинал действующей лицензии (на осуществление образовательной деятельности)

справка о материально-техническом обеспечении

образовательной деятельности

(подписанная лицензиатом справка о материально-техническом обеспечении образовательной деятельности по заявленным для лицензирования образовательным программам (<u>скачать бланк</u> <u>справки</u>))

копии правоустанавливающих документов (нотариально заверенная копия)

(подтверждающих наличие у лицензиата в собственности или на ином законном основании зданий, строений, сооружений, помещений и территорий, соответствующих установленным лицензионным нормативам обеспечения образовательной деятельности по заявленным для лицензирования образовательным программам (<u>в</u> случае, если право на указанные здания, строения, сооружения, помещения и территории и сделки с ними не подлежит государственной регистрации в соответствии с законодательством Российской Федерации))

опись представленных документов (<u>скачать бланк описи</u>)

открытый сертификат ключа электронной подписи (руководителя соискателя лицензии)

открытый сертификат ключа электронной подписи (нотариуса)

отправить

сохранить как черновик

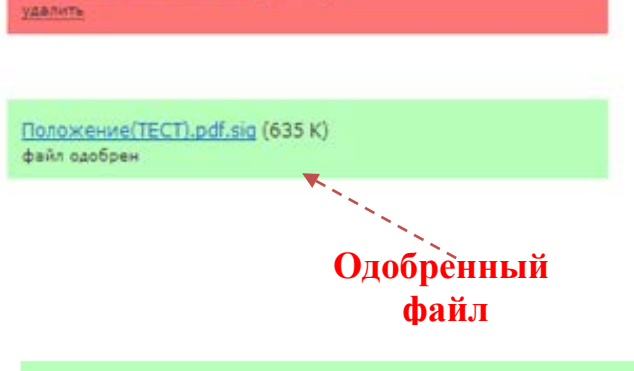

<u>Dogovor Arenda (TECT).jpg.sig</u> (635 K) файл одобрен

Положение(TECT).pdf.sig (635 K)

<u>Лицензия(TECT).pdf.siq</u> (120 K) файл одобрен

<u>Spravka (TECT).tiff.siq</u> (593 K) удалить

<u>Dogovor Arenda (TECT).jpg.sig</u> (635 К) удалить

<u>Opis (TECT).jpq.siq</u> (621 К) удалить

<u>SERTIFIKAT (TECT).cer</u> (2 K) файл одобрен

<u>Лашина Антонина Васильевна...</u> (2 К) файл одобрен

**3.** Для повторной загрузки, отклоненных Ростобрнадзором отдельных документов, необходимо в блоке, выделенном красным цветом, нажать удалить и загрузить корректный файл. После повторной загрузки корректных файлов соответствующие блоки будут выделены синим цветом и вы сможете повторно отправить их на рассмотрение, нажав «отправить» (рис. 24)

|                                                                                                    |                                                                | Рисунок 24 |
|----------------------------------------------------------------------------------------------------|----------------------------------------------------------------|------------|
| Отправка документов                                                                                                    |                                                                |            |
| Переоформление лицензии (переоформление 1)                                                                                                    |                                                                |            |
| заявление                                                                                                    | Zajavlenie (TECT) ing sig (620 K)                              |            |
| Лицензиат представляет в Ростобрнадзор заявление ( <u>скачать бланк</u><br>Заявления) с приложением необходимых документов в соответствии с<br>нижеследующим перечнем. |                                                                |            |
|                                                                                                    |                                                                |            |
| копии учредительных документов юридического лица<br>(нотариально заверенная копия)                                                                                     | <u>Устав и изменения (TECT).pdf.si</u> (853 K)<br>файл одобрен |            |
|                                                                                                    |                                                                |            |
| копия положения о филиале (нотариально заверенная<br>копия)                                                                                                    | <u>Положение(TECT).pdf.siq</u> (634 K)                         |            |
| (в случае если лицензиат обращается за разрешением на<br>осуществление образовательной деятельности в филиале)                                                         | <u>удалить</u>                                                 |            |
|                                                                                                    |                                                                |            |
| отправить сохранить как черновик                                                                                                    |                                                                |            |

## **4.** В случае принятия Ростобрнадзором комплекта документов в разделе «ОТПРАВЛЕННЫЕ ДОКУМЕНТЫ»» появится соответствующая запись (рис. 25)

#### Рисунок 25

#### Отправленные документы

Информация о ходе рассмотрения документов направленных для получения государственной услуги по лицензированию образовательной деятельности

| номер<br>пакета<br>документов | дата<br>первичной/повторной<br>отправки документов       | вид государственной<br>услуги                 | статус<br>документов | дата принятия<br>решения (вид<br>решения)<br>Ростобрнадзора      | состав пакета<br>документов                                                                                                    |
|-------------------------------|----------------------------------------------------------|-----------------------------------------------|----------------------|------------------------------------------------------------------|----------------------------------------------------------------------------------------------------|
| Л61ЭД-6                       | 03.06.2013<br>03.06.2013 (повтор)<br>03.06.2013 (повтор) | Переоформление лицензии<br>(переоформление 1) | принято              | 03.06.2013 (отказ)<br>03.06.2013 (отказ)<br>03.06.2013 (принято) | 1) <u>Zaiavienia</u><br><u>TECT).ipq.sig</u><br>(03.06.2013)<br>2) <u>Zaiavienie</u><br>( <u>TECT).ipq.sig</u><br>(03.06.2013)<br>3) <u>Устає и изменения</u><br>( <u>TECT.</u> :03.06.2013)<br>4) <u>Положение</u><br>( <u>TECT.).off.sig</u><br>(03.06.2013)<br>5) <u>Положение</u><br>( <u>TECT).pdf.sig</u><br>6) <u>Dogovor Arenda</u><br>( <u>TECT).pdf.sig</u><br>7) <u>Лицензия</u><br>( <u>TECT).ipdf.sig</u><br>8) <u>Spravka (TECT).tiff.sig</u><br>(03.06.2013)<br>9) <u>Dogovor Arenda</u><br>( <u>TECT).ipd.sig</u><br>(03.06.2013)<br>10) <u>Opis (TECT).ipq.sig</u><br>(03.06.2013)<br>11) <u>SERTIFIKAT</u><br>( <u>TECT).cer</u><br>12) <u>Лашина Антонина</u><br><u>Васил</u> |